# FN806

## NET IMPRESS フラッシュマイコンプログラマ用 コントロールモジュール

## 代表マイコン: µ P D 7 8 F 9 1 1 6 B

### インストラクションマニュアル

横河ディジタルコンピュータ株式会社

FN806(µPD78F9116B) INSTRUCTION MANUAL No.M2385DC-02

## 改訂履歴

| 版   | 発行日付       | 変更内容 |
|-----|------------|------|
| 第1版 | 2005.01.14 | 新規発行 |
| 第2版 | 2005.04.06 | 誤記訂正 |

### おことわり

- 1)本書の内容の全部または一部を、無断転載することは禁止されています。
- 2)本書の内容は、改良のため予告なしに変更することがあります。
- 3)本書の内容について、ご不審な点やお気付きの点がございましたらご連絡ください。
- 4)本製品を運用した結果の内容の影響につきましては、3)に関わらず責任を負いかねますので ご了承ください。

 $\ensuremath{^{\odot}}$  Yokogawa Digital Computer Corporation. All Rights Reserved . Printed in Japan

# 目 次

| 1 | .概要                                       | 3    |
|---|-------------------------------------------|------|
| 2 | .仕様 ...................................   | 5    |
|   | 2 - 1 . 対象マイコンと仕様                         | 5    |
|   | 2-2.機種固有のパラメータ設定                          | 6    |
|   | 2 - 2 - 1 .【 Parameter Table 1 ウィンドウの設定 】 | 6    |
|   | 2 - 2 - 2 .【 Basic Operationウィンドウの設定 】    | . 12 |
|   | 2 - 2 - 3 .【 Parameter Table 2 ウィンドウの設定 】 | . 16 |
|   | 2-3.デバイスファンクションと実行機能                      | . 17 |
| 3 | . ターゲットシステムとの接続と専用コネクタ                    | . 18 |
|   | 3 - 1 . 信号一覧表                             | . 18 |
|   | 3 - 2 . 代表的な接続例                           | . 19 |
|   | 3 - 3 . 通信端子の割付け                          | . 21 |
|   | 3 - 4 . 制御信号波形                            | . 22 |
|   | 3 - 5 . プローブ                              | . 25 |
| 4 | . 代表マイコン以外への適用                            | . 27 |
|   | 4 - 1 . パラメータ変更(NET IMPRESSのキーボードを使って)    | . 27 |
|   | 4 - 2 . 対象マイコンの変更(別売のリモートコントーローラを使って)     | . 27 |
|   | 4-3. リモートコントローラによるパラメータの変更方法              | . 28 |
| 5 | . 定義体交換機能                                 | . 29 |
|   | 5 - 1. 定義体交換機能概要                          | . 29 |
|   | 5 - 2 . 定義体交換方法                           | . 30 |
| 6 | . ご利用上の注意                                 | . 31 |
| 7 | . 機種固有のエラーメッセージ                           | . 32 |
|   | 7 - 1 . エラーメッセージ一覧                        | . 32 |

#### 1. 概要

FN806は、NET IMPRESSアドバンスオンボードフラッシュマイコンプログラマ用のコント ロールモジュールです。

FN806は、**NECエレクトロニクス社製:µPD78F9116B**を代表機種とする、これと同一のアルゴリズム・プロトコルで書き込み可能なフラッシュメモリ内臓マイコンを対象とします。

本製品は書き込み制御情報を内蔵したコンパクトフラッシュカードで構成されます。

コントロールモジュール(コンパクトフラッシュカード)の書き込み制御情報エリア以外は、DOSフ ァイル領域として、お客様がホストコンピュータ上で作成したオブジェクトファイルの一時的保管領域等 としてご利用頂けます。

コントロールモジュールは, / P 6 4 , / D 6 4 , / D 2 5 6 , / D 5 1 2 のオプション指定となりま す。コントロールモジュールオプションは、対応できるコンパクトフラッシュカードのサイズにより決ま っており、それぞれ、 / P 6 4 は、 6 4 Mバイトまで、 / D 6 4 は、 6 4 Mバイトまで、 / D 2 5 6 は、 2 5 6 Mバイトまで、 / D 5 1 2 は、 5 1 2 Mバイトまでとなっております。

Dタイプは、コントロールモジュールフォルダ切り換えが可能です。

#### < ご注意 >

コントロールモジュールでは、当該代表マイコンと同一のアルゴリズム・プロトコルをもつ、他のマイ コンの書き込みが可能です。

書き込み方式が同一の当該代表マイコン以外のマイコン用としてご利用される場合は、別売のリモート コントローラ(AZ490)によって、コントロールモジュール内の一部のパラメータを書き換える必要 があります。

パラメータの書き換えについては、第4章をご参照ください。

お客様がお使いになられるマイコンが、本製品の代表マイコンとその書き込みプロトコル・アルゴリズ ム等が同一であるか、もう一度ご確認ください。

書き込み方式の異なるマイコンに対するご利用は、ターゲットマイコン及びそれを含むユーザーシステムを破壊する恐れがあります。

FN806では、書き込み対象となるマイコンを広くサポートする目的で、書き込み電圧(Vpp)の 異なるマイコンも、パラメータの変更によりご利用頂けるように設計してあります。

第3章の信号線の接続仕様を十分に理解した上で、正しい結線でご利用ください。

### 【 確認事項 】

- a.コントロールモジュールのマニュアルに表記されている代表マイコン型名と同一の 書き込み方法か否か?
- b.特にプログラミング用電圧(Vpp)及び書き込み制御アルゴリズムが代表機種と 一致しているのか?
- c.書き込み制御のための通信プロトコルが代表マイコンと同一か?
- d.RAMローディング方式の書き込み制御プログラムを採用しているマイコンでは、当該する マイコン用の書き込み制御プログラムが用意されているか? また、そのプログラムの仕様は、本器の代表マイコン用の書き込み制御プログラムと同一の 書き込み仕様となっているか?

ご不明な点は、弊社または代理店へお問い合わせください。

2.仕様

#### 2 - 1.対象マイコンと仕様

特に記載なき項目は、NET IMPRESS標準に準じます

|                            | F N 8 0 6                                                                                              |
|----------------------------|----------------------------------------------------------------------------------------------------|
| マイコン                       | µ P D 7 8 F 9 1 1 6 B                                                                                  |
| シグネチャ                      | # 6 1 / 7 F h                                                                                          |
| フラッシュメモリ容量                 | 1 6 K b y t e                                                                                          |
| フラッシュメモリアドレス               | #0000000 ~ #00003FFF                                                                                   |
| 書き込み制御時のVpp                | $10.0 \pm 0.3 V^{*1}$                                                                                  |
| <br>デフォルト値                 | 10.0 V                                                                                                 |
| オプジェクトファイル<br>フォーマット       | インテルHEX<br>モトローラS<br>バイナリ                                                                              |
| デフォルト                      | インテルHEX                                                                                                |
| ターゲットインタファイフ               | UART (非同期通信) インタフェイス <sup>*2</sup><br>4800/9600/19200/<br>31250/38400/76800bps<br>MSBファースト<br>LSBファースト |
|                            | CSI(同期通信)インタフェイス<br>62.5K/125K/250K/500K/850K/1.25Mbps<br>MSBファースト<br>LSBファースト                         |
| ターゲット ライタ間の<br>転送データフォーマット | バイナリ                                                                                                   |
| マイコンイレーズ状態                 | # F F                                                                                                  |
| 書き込み時のターゲット<br>マイコン動作周波数   | 1.0MHz ~ 10.0MHz <sup>*3</sup>                                                                         |
| 書きこみ時のターゲット<br>インターフェース電圧  | 2.7V ~ 5.25V                                                                                           |

- \*1:デバイスファンクションの非実行中は、高インピーダンス出力状態になっています。 Vpp ラインに 0.001 µ F ~ 0.01 µ F 程度ののコンデンサを配置してください。
- \*2:NET IMPRESSにおいて57600bps,62500bpsボーレートは、 選択可能となっておりますがマイコン側が対応していないためこれらのボーレートを 設定した場合には、38400bpsで通信を行います。
- \*3:ターゲット電圧が4.5~5.25Vのときのマイコン動作周波数です。 マイコン動作周波数は、ターゲット電圧 4.5~5.25V ... 1.0MHz~10.0MHz 3.0~5.25V ... 1.0MHz~6.0MHz

### 2-2.機種固有のパラメータ設定

A Z 4 9 0 (リモートコントローラ: Windows上で動作)を利用して次の初期設定を行います。 リモートコントローラのご利用方法については、A Z 4 9 0:リモートコントローラのインストラクションマニュアルをご参照ください。

2 - 2 - 1 .【 Parameter Table 1 ウィンドウの設定 】

Parameter Table 1 画面上で、ターゲットマイコンにあったパラメータ設定を行います。

| Remote Control Mode Version 4.03      |                                           | _ 🗆 🗙          |
|---------------------------------------|-------------------------------------------|----------------|
| Curent IMPRESS Module                 |                                           |                |
| FN806.YIM                             |                                           | REMOTE         |
| MCU TYPE                              | MODEL CODE MICOM PACK No. Port No.        | REMOTE         |
| FN806                                 | FN806 FN806Mxx TCP/IP                     | O EDIT         |
| Parameter Table 2                     | Application-Read File Transfer            | Communication  |
| Host Interface Configuration          | Basic Operation Parameter Table 1         | Check          |
|                                       |                                           | 10KEY          |
| MCOType (FONCD8) FN806                |                                           |                |
| TVcc Threshold (FUNC D3) 1.6 [M]      |                                           | Module Select  |
| Flash ROM (FUNC D6)                   | MCU Clock Frequency (FUNC DF) [10.0 [MHz] | YMN Execute    |
| First Address 00000000                | MCU Operation Mode (FUNC D4)              |                |
| Last Address 00003FFF                 | WDT Clock Period (FUNC D5) 20 [ms]        | Save to HD     |
| ROM Block Configuration               | Data Communication                        |                |
| Group No. Start Address Block Size (b | yte) Interface(FUNC D1)                   | ок             |
| Group 1 00000000 00004000             | O UART O CSI                              |                |
| Group 3                               | Channel No.(FUNC D7)                      | Cancel         |
| Group 4                               | 0 0 1 0 2 0 3                             | Exit           |
| Group 6                               | UMPT David Data (FUNIO DO)                |                |
| Group 7                               | OART Baud Rate (FONC D2) 76800            | -Version-      |
| Group 9                               | CSI Baud Rate (FUNC D9) 500K 🔽            | 4.03           |
| Group 10                              |                                           | Control Module |
| Group 11                              | BufferRAM Initialize Mode                 | 12.01          |
| Group 13                              | CLIM Check Mode                           | ,<br>Hardware  |
| Group 14                              | (FUNC 9C) 8/8bit                          | 12.13          |
|                                       |                                           |                |

TVcc Threshold [ FUNC D3 ]

ターゲットマイコンの動作電圧の下限値よりさらに10%程低い値を設定してください。 NET IMPRESSは、ターゲットマイコンの動作電圧(TVcc)を監視しており、 この電圧がここで設定する電圧値以上の時に、デバイスファンクションを実行します。 NET IMPRESSでのTVccスレッショルドの設定は、NET IMPRESSの インストラクションマニュアル【5-4-5 TVccスレッショルド設定】をご参照ください。

Flash ROM【First/Last Address】【FUNC D6】 マイコンに内蔵されているフラッシュメモリ領域(First/Last Address)を 設定してください。

NET IMPRESSでのFlash ROMの設定はできずに、表示のみとなります。 NET IMPRESSインストラクションマニュアル【 5 - 4 - 8 フラッシュメモリ領域 表示 】をご参照ください。

ROM Block Configuration フラッシュメモリのブロック構成を設定します。

< ブロック情報テーブル >

ブロック情報テーブルは、ブロックグループNo、ブロックグループのスタートアドレス、 ブロックサイズの3情報からなります。

ブロックグループNo.: Group1~Group14までの14Groupが指定できます。 連続したブロックサイズの等しい一群のブロックを一つのブロック グループとして、アドレスの若い方から、若い番号のブロック番号を 付与します。

- スタートアドレス: ブロックグループの開始アドレスです。 このアドレスからブロックサイズで定められた大きさのフラッシュ メモリが連続して並び、一つのブロックグループを構成します。
- ブロックサイズ: NET IMPRESSは、次の(ブロック)グループアドレスまで、
   このブロックサイズで定められたフラッシュメモリブロックが連続して
   配置されるものと解釈されます。

最終ブロックは、ブロックスタートアドレス及びブロックサイズに"0"を記入します。

#### 例)

| ブロックグループNo. | スタートアドレス          | ブロックサイズ   |
|-------------|-------------------|-----------|
| 1           | #00F80000         | #00008000 |
| 2           | # 0 0 F A 0 0 0 0 | #00010000 |
| 3           | #00000000         | #00000000 |

スタートアドレス

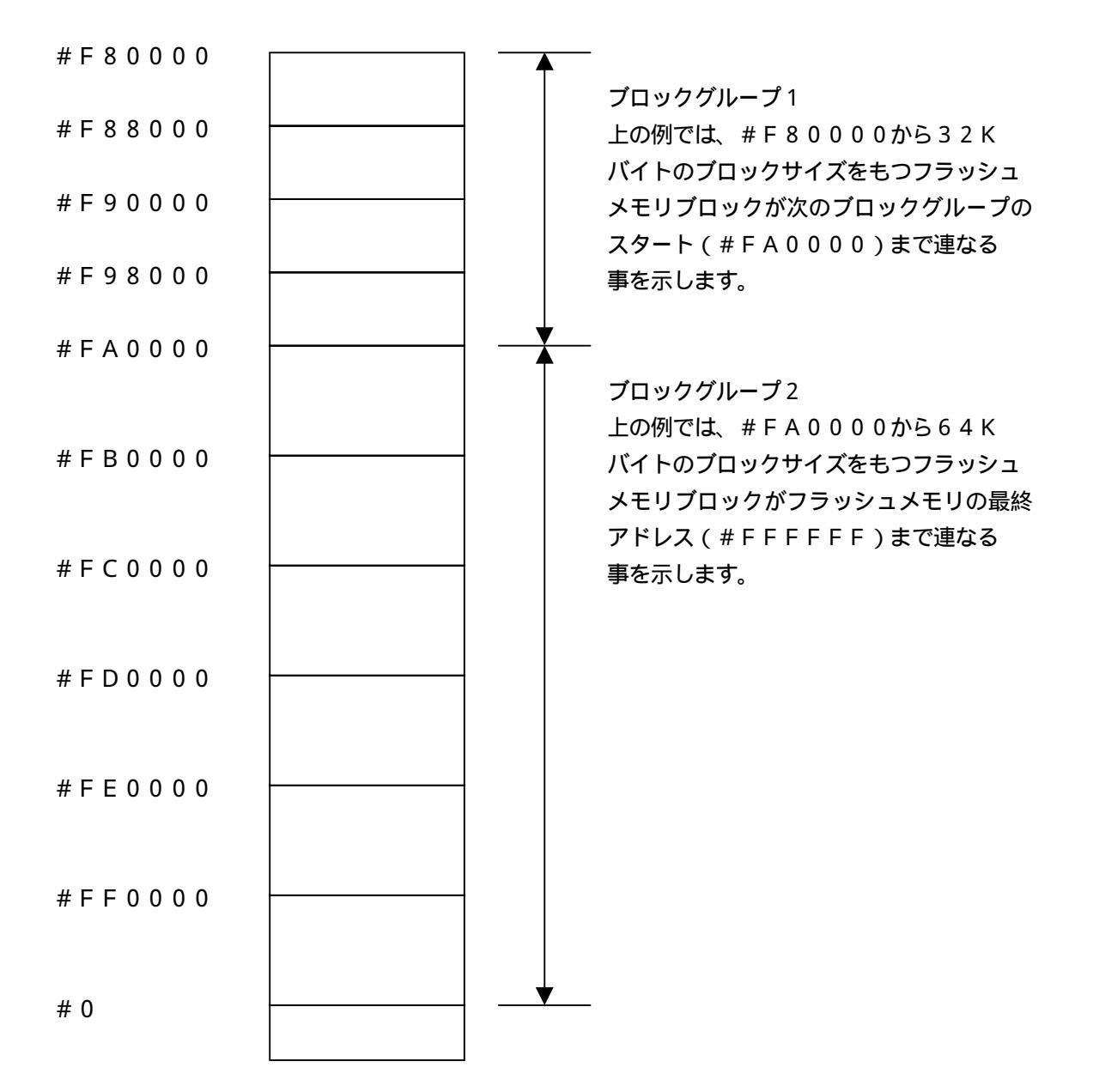

MCU Clock Frequency 【FUNC DF】 ターゲットマイコンの外部動作周波数を設定します。

MCU Operation Mode【FUNC D4】 マイコン固有のオペレーションモードを設定します。 マイコンの外部周波数に対する、マイコン規定の分周値、逓倍値を設定することができます。

WDT Clock Period [ FUNC D5 ]

NET IMPRESSは、オンボードプログラミング中に定周期のクロックパルスを出力する機能を 持っています。この周期を利用する場合はWDT周期の設定を行います。

定周期パルスは、3-1信号一覧表のWDT(18ピン端子)信号から出力されます。

NET IMPRESSでのWDT設定は、NET IMPRESSのインストラクションマニュアル 【 5 - 4 - 7 ウォッチドックタイマ設定】をご参照ください。 Data Communication NET IMPRESSとターゲットマイコン間の通信設定を指定します。 FN806では、ウィンドウの各項目を次のように設定してください。

- ・通信路選択【 FUNC D1 】
   UART(非同期通信)または、CSI(同期通信)を選択してください。
   NET IMPRESSでの通信路設定は、NET IMPRESSのインストラクション
   マニュアル【 5 4 2 通信路設定 】をご参照ください。
- ・Channel No.【FUNC D7】
   UART通信時は、"0"を設定してください。
   CSI通信時は、"0","1"より、設定してください。
   NET IMPRESSでの通信チャネル設定は、NET IMPRESSのインストラクション
   マニュアル【5-4-9通信チャネル設定】をご参照ください。

・UART Baud Rate 【FUNC D2】
 UART通信時の通信速度を設定します。
 4800/9600/19200/31250/38400/76800bpsより
 選択してください。
 NET IMPRESSでのUART通信速度設定は、NET IMPRESSの
 インストラクションマニュアル【5-4-3 UART通信速度設定】をご参照ください。

・CSI Baud Rate 【FUNC D9】
CSI通信時の通信速度を設定します。
62.5K/125K/250K/500K/850K/1.25Mbpsより
選択してください。
NET IMPRESSでのCSI通信速度設定は、NET IMPRESSのインストラクション
マニュアル【5-4-4 CSI通信速度設定】をご参照ください。

通信設定についてはご利用になるマイコンのマイコンパックマニュアルも参照ください。

MCU Type [ FUNC D8 ]

この項目へ設定された内容が、ウィンドウ左上部のMCU Type及びNET IMPRESS 本体上に表示されます。

マイコンの型名、お客様の装置型名など任意の文字を7桁まで入力できます。

ΟK

Parameter Table 1ウィンドウ内容を、コントロールモジュールに転送するキー です。 ~ の設定変更後は、ウィンドウに移る前に必ず、OKキーを押してください。 OKキーが押されなければ、パラメータは反映されません。

## 2-2-2.【 Basic Operationウィンドウの設定 】

## Basic Operationウィンドウ上では、次の2項目の設定を行います。

| Remote Control Mode Version 4.0 | 3                 |              |                        |            |                |
|---------------------------------|-------------------|--------------|------------------------|------------|----------------|
| FN80                            | 6.YIM             |              |                        |            | REMOTE         |
| MCU TYPE                        |                   | MODEL CODE   | MICOM PACK No.         | . Port No. | REMOTE         |
| FN806                           |                   | FN806        | FN806Mxx               | K TCP/IP   | O EDIT         |
| Parameter Table 2               | Applicati         | ion-Read     | File Tr                | ansfer     | Communication  |
| Host Interface Configuration    | Basic Op          | eration 🛛 🗋  | Parameter <sup>-</sup> | Table 1    | Check          |
| File Operation                  | Device Function - |              |                        |            | 10KEY          |
| File Load (FUNC F1)             | First Address     |              | ERASE BL               | ANK        | Module Select  |
| File Save (FUNC F2)             | Last Address      | 0000000 P    | ROGRAM RE              | EAD        |                |
| File Purge (FUNC F3)            | [                 |              | <b>FRR</b> 04          |            | YMN Execute    |
|                                 | Verify Mode F     | JLL READ     | E.P.R CI               |            | Save to HD     |
|                                 | Modified Bit      | 1            |                        |            |                |
|                                 | Search            | Buffer Clear | Block Store B          | Juffer SUM | ОК             |
|                                 |                   |              |                        |            | Cancel         |
|                                 | Sym               | bol          |                        | SET -      |                |
|                                 | END Addr          | ress [       | Data 🔄 / 🔄             | +          |                |
|                                 |                   |              |                        |            | Version        |
| All File Purge                  |                   |              |                        |            | 4.03           |
| Buffer Area (FUNC F5)           |                   |              |                        |            | Control Module |
| First Address 00000000          |                   |              |                        |            | 12.01          |
| Last Address 00003FFF           |                   |              |                        | +          | Hardware       |
|                                 |                   |              |                        |            |                |

Device Function [ FUNC 0 ]

マイコンへのデバイスファンクションの対象領域を設定します。

通常は、2-2-1. 項のFlash ROM領域と同じ設定にします。

デバイスファンクションアドレス【 FUNC 0 】は、その設定アドレス値により、図2-2-

2-1のようにフラッシュメモリのブロック境界アドレスに自動アライメントされます。

この自動アライメントされた領域に対して、デバイスファンクションが実行されます。

Buffer Area【FUNC F5】

NET IMPRESSのバッファメモリ上のデータをセーブ・ロード(バイナリファイルの場合) する領域を設定します。

通常は、2-2-1. 項のFlash ROM領域と同じ設定にします。

図2-2-2-2は、Device Function【FUNC 0】 Buffer Area 【FUNC F5】 Flash ROM Area【FUNC D6】の関係を示しています。

ΟK

ウィンドウ内容を、コントロールモジュールに転送するキーです。

~ の設定変更後は、ウィンドウに移る前に必ず、OKキーを押してください。 OKキーが押されなければ、パラメータは反映されません。

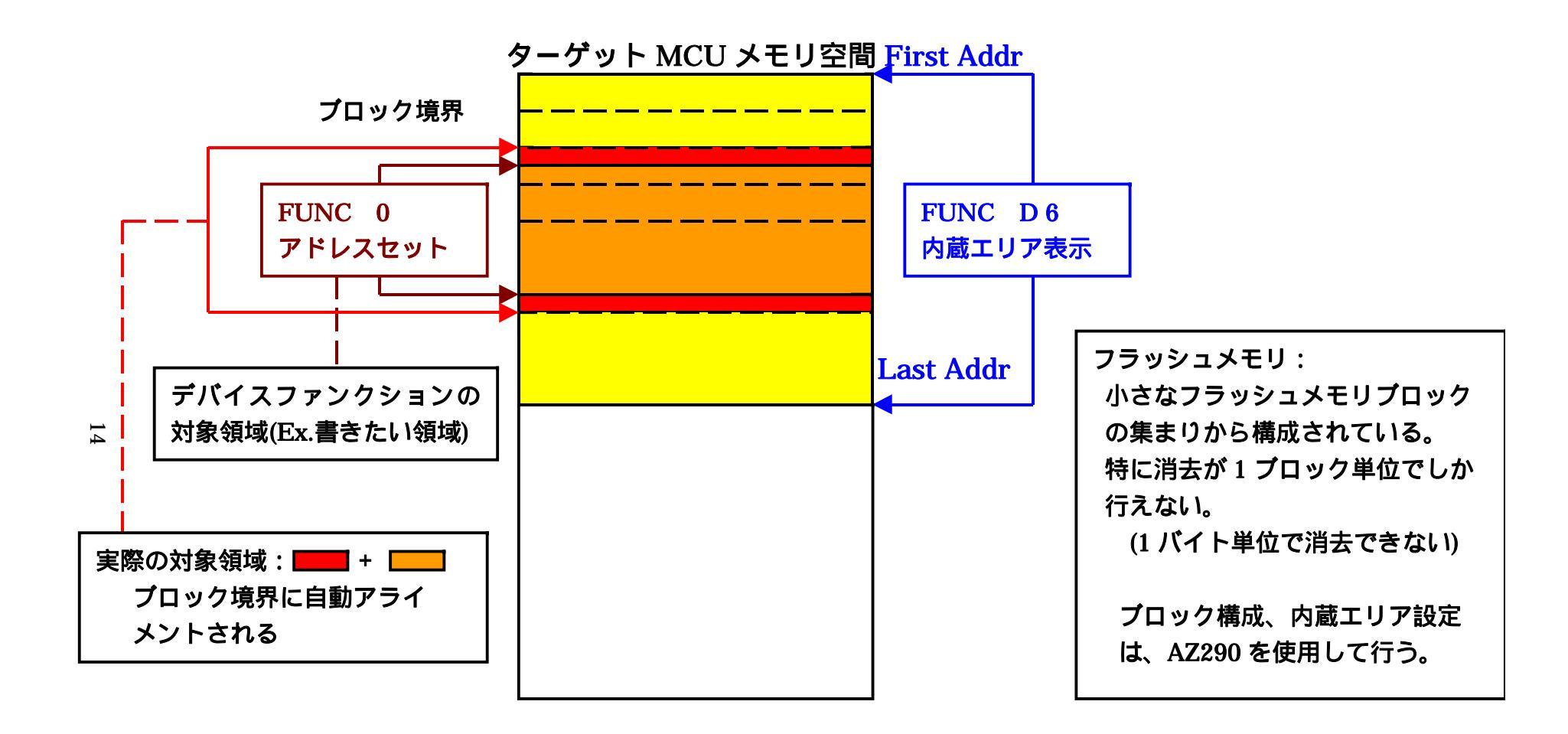

FUNC 0アドレスセットとアドレスアライメント

図2-2-2-1

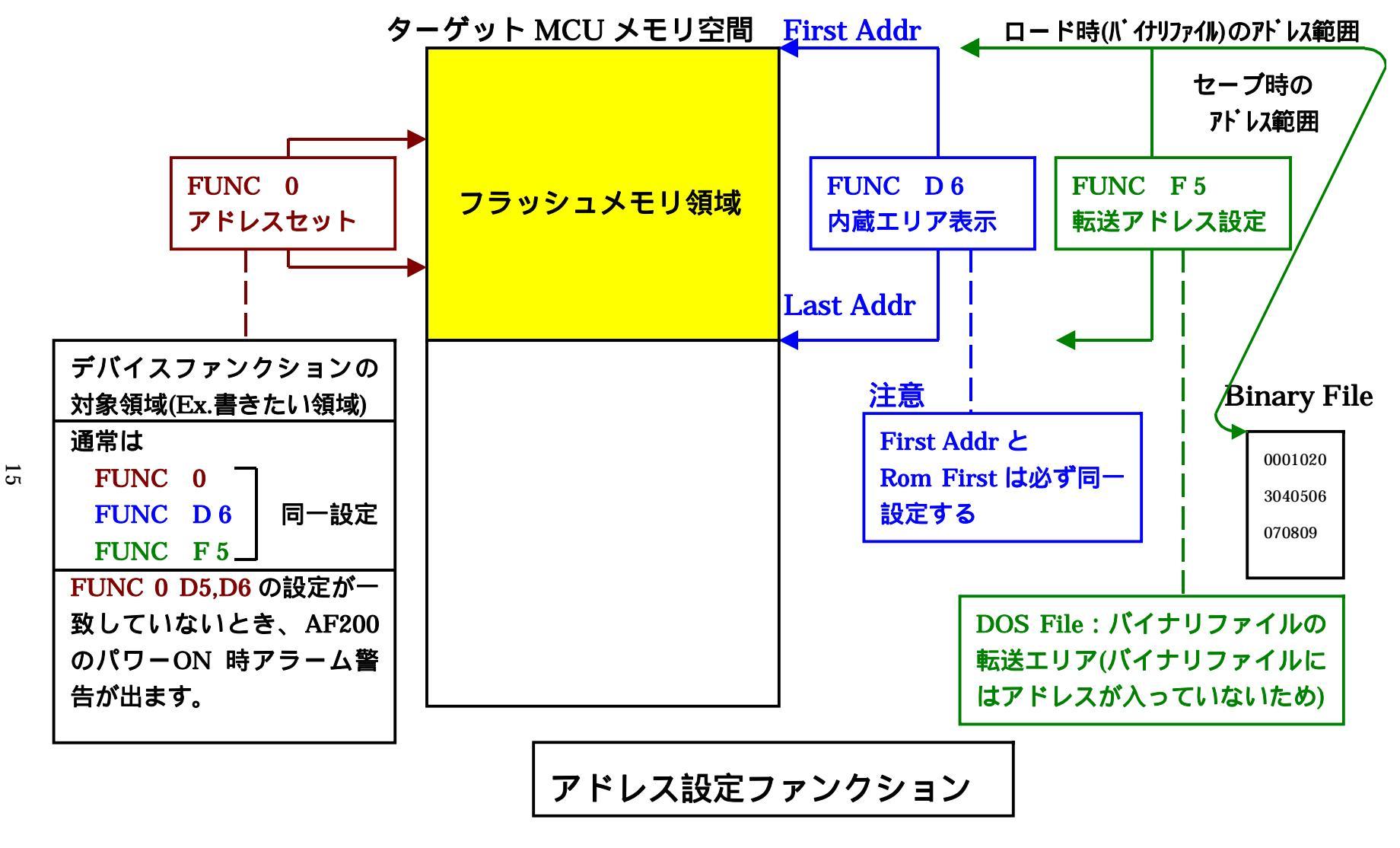

図 2 - 2 - 2 - 2

### 2-2-3.【 Parameter Table 2 ウィンドウの設定】

この設定ウィンドウには、マイコン固有パラメータが設定されていますので、変更しないでください。

## 設定変更が必要な場合は、事前に必ず弊社サポートセンタまで、ご相談ください。

| 📑 Remote Control Mode 🛛 Version 4.03 |                  |                   |                         |                |
|--------------------------------------|------------------|-------------------|-------------------------|----------------|
| Curent IMPRESS Module                |                  |                   |                         | PEMOTE         |
| FN80                                 | 5.YIM            |                   |                         | REMOTE         |
| MCU TYPE                             |                  | MODEL CODE        | MICOM PACK No. Port No. | REMOTE         |
| FINOUD                               |                  | FINOUD            |                         | O EDIT         |
| Host Interface Configuration         | Basic Oj         | peration          | Parameter Table 1       | Communication  |
| Parameter Table 2                    | Application      | n-Read            | File Transfer           | Check          |
|                                      |                  |                   |                         | 10KEY          |
| Specific Parameter for this Cont     | rol Module (FUNC | ; 8X)             |                         |                |
|                                      |                  |                   |                         | Module Select  |
|                                      | 06 07 08 09      |                   |                         | VMN Execute    |
|                                      |                  |                   | 0 32 .a.a. P2           |                |
| 0D0: 07 00 00 38 00 10               | 00 10 00 3F      | 03 00 00 01 0     | 0 0C;?                  |                |
| 0E0: 00 00 00 02 00 0A               | 00 02 FF FF      | 02 CO 00 FF 0     | 0 48 <mark>H</mark>     | Save to HD     |
| OFO: 02 00 00 01 00 64               | 00 OC 01 03      | 00 14 1F 72 0     | 0 32dr.2                | ок             |
|                                      |                  |                   |                         |                |
|                                      | 00 14 00 40      | 00 64 00 00 6     | 1 7F                    | Cancel         |
|                                      |                  |                   |                         | Evit           |
|                                      |                  |                   |                         |                |
|                                      | - WARN           | IING -            |                         | -Version       |
|                                      |                  |                   |                         | Remote Control |
| These para                           | meter shoul      | ld not be cha<br> | nged.                   | 4.03           |
| Contact to                           | YDC in detai     | ils.              |                         | Control Module |
|                                      |                  |                   |                         | 12.01          |
|                                      |                  |                   |                         | Hardware       |
|                                      |                  |                   |                         | - 12.13        |
|                                      |                  |                   |                         |                |

## 2 - 3 . デバイスファンクションと実行機能

## NET IMPRESSのデバイスファンクション起動時に実行される機能は以下のとおりです。

| デバ                   | イスファンクション                       | ERASE                                                                                                    | BLANK | PROGRAM | READ | E.P.R   | COPY |
|----------------------|---------------------------------|----------------------------------------------------------------------------------------------------|-------|---------|------|---------|------|
| 対象メモリ域               | 【FUNC 0】による<br>フラッシュメモリ<br>一部領域 |                                                                                                    |       |         |      |         | ×    |
|                      | 【FUNC D6】による<br>フラッシュメモリ<br>全領域 |                                                                                                    |       |         |      |         | ×    |
|                      |                                 | Blank                                                                                                    | Blank | Blank   |      | Blank   |      |
| フラッシュメモリに対する<br>実行動作 |                                 | Erase                                                                                                    |       | Erase   |      | Erase   |      |
|                      |                                 |                                                                                                    |       | Program |      | Program |      |
|                      |                                 |                                                                                                    |       | Read    | Read | Read    | Сору |
|                      |                                 |                                                                                                    |       |         |      |         | Read |
| 備考                   |                                 | [Erase]コマンド実行後のものに対して、[BLANK]コマンドを実行した<br>場合に、チップ側の特性で使用時の電圧変化により、消去済み状態に<br>おいても、ブランクチェックの結果がエラーとなることがあります。 |       |         |      |         |      |

## 3. ターゲットシステムとの接続と専用コネクタ

#### 3-1.信号一覧表

本コントロールモジュールをご利用頂いた場合のターゲットプローブコネクタ端の信号表を示します。 表3-1ターゲットプローブ信号表(FN806)

| MCU Signal             | NET IMPRESS Standard Signal Name |      |      | MCU Signal  |                        |
|------------------------|----------------------------------|------|------|-------------|------------------------|
| Vss                    | GND                              | (15) | 1    | GND         | Vss                    |
| Vpp                    | TVpp1                            | (16) | 2    | TVccd       | Vdd                    |
|                        | TVpp2                            | 17   | 3    | Vcc         |                        |
| (ウォッチドッグパルス出<br>力)     | WDT                              | (18) | (4)  | TRES        | 正論理/TRES               |
|                        | TAUX3(TVpp1C)                    | 19   | 5    | /TRES       | /RESET                 |
|                        | TAUX4(TVpp2C)                    | 20   | (6)  | ТСК         | /SCK20 , P00 *1*<br>2  |
|                        | Reserve                          | 21   | 7    | Reserve     |                        |
|                        | Reserve                          | 22   | 8    | Reserve     |                        |
|                        | TAUX                             | 23   | 9    | TAUX2 (TRW) |                        |
|                        | TBUSY                            | 24   | (10) | /TICS       | (マルチプレクス<br>用)         |
|                        | ТІО                              | 25   | 11   | /TOE        |                        |
|                        | TVccs                            | 26   | 12   | TMODE       |                        |
| S020 , P01<br>TxD20 *1 | TRxD                             | 27   | (13) | TTxD        | SI20 , P02<br>RxD20 *1 |
| Vss                    | GND                              | 28   | 14   | GND         | Vss                    |

()は、必ず接続頂く信号線です。

()の信号についても出力制御を行います。接続は必要な時のみ接続してください。
 そのほかの信号については、本コントロールモジュールでは不使用の信号ですが、
 制御を行っていますので、絶対にターゲットシステムの回路には接続しないでください。

- \*1 UART : TXD20、RXD20 CSI(SI00) : /SCK20、S020、SI20 CSI(SI01) : P00、P01、P02
- \*2 UART で使用するときは接続不要

#### 3-2.代表的な接続例

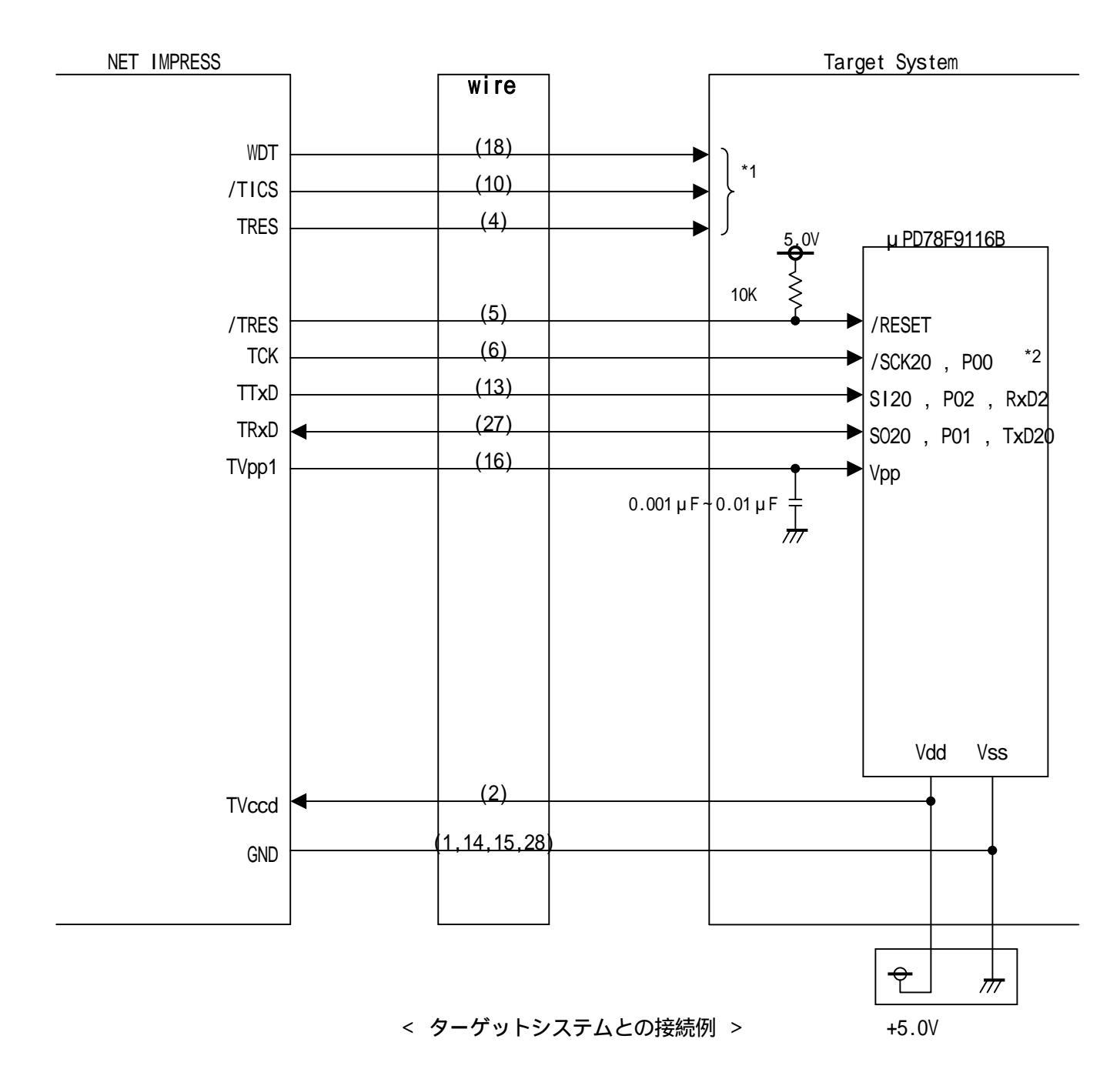

- 1 オプション機能。NET IMPRESS 内でドライブされています。
- 2 UART でご利用の場合は接続不要です。

"書き込みモード"など一部の書き込み信号がユーザシステムとの共用端子に定義されている 場合には、それらの信号のマルチプレクス回路をユーザシステムに実装してください。/TICS 信号は、NET IMPRESSのデバイスファンクション実行時にだけアサートされる信号です。 この信号によって共用端子に実装される信号切替えを行います。

書き込み制御に使われるこれらの信号が、フラッシュマイコンから制御用専用信号線として定義 されるターゲットシステムでは、マルチプレクス回路は不要です。

マルチプレクス回路をユーザーターゲットシステムに入れていただくことにより、 / TICSが ネゲートされている時 (デバイスファンクションを実行していない時) にNET IMPRESS が接続されていない (コネクタを外した)状態と同一の条件をつくることができます。

WDT信号端子には、WDT Period 【FUNC D5 】で設定されたクロック信号が NET IMPRESSより出力されます。

(/TICSアサート中のみ出力:Cr-OPEN出力)フラッシュメモリ書き込み中に、 所定のクロック信号が必要なユーザ回路へ接続しご利用ください。

NET IMPRESSでは、標準プローブ中に/TRES信号を設けてあります。 /TRES信号は、ターゲットシステム内でワイヤードオアをとり、マイコンの/RESET 端子に接続して頂けるよう、オープンコレクタ出力の信号としています。 TRES信号は、ターゲットシステムが正論理のリセット信号を必要としている場合にご利用 いただけます。TRES信号は、トーテムポール出力の信号です。

## 3-3.通信端子の割付け

本コントロールモジュールをご利用頂いた場合の通信端子と設定チャンネルの関係を示します。

| 方式IMPRESS での設定チャンネル |   | 使用端子                                                              | Vppパルス数 |
|---------------------|---|-------------------------------------------------------------------|---------|
|                     | 0 | /SCK20 , ASCK20 , P20<br>S020 , TxD20 , P21<br>S120 , RXD20 , P22 | 0       |
|                     | 1 | P00<br>P01<br>P02                                                 | 1       |
| UART                | 0 | TXD20 , S020 , P21<br>RXD20 , S120 , P22                          | 8       |

### 3-4.制御信号波形

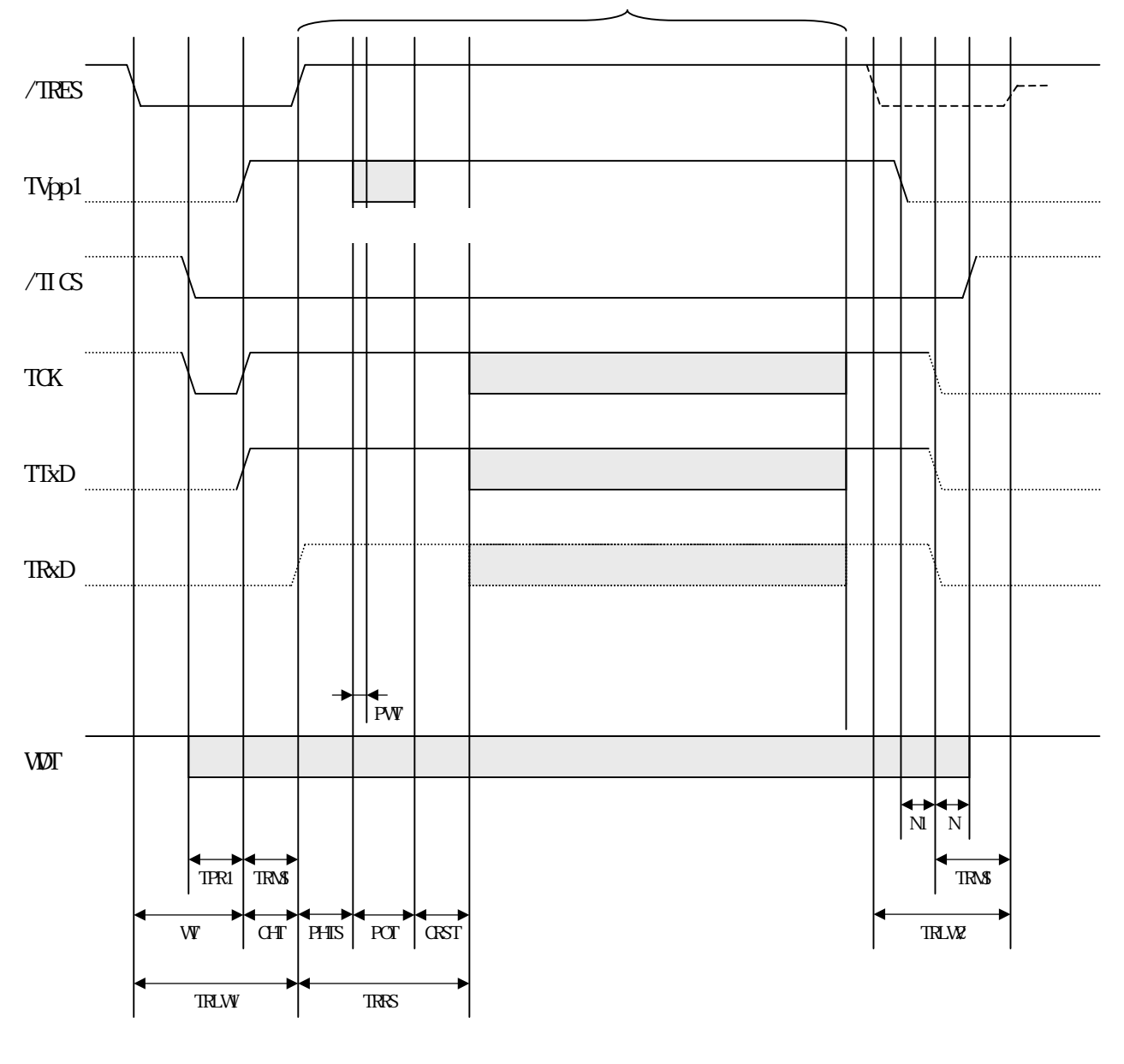

書き込みモード

1 " ……………… " は、Hizを示します。

2 / T R E S とWD T はオープンコレクタ出力です。

3 TRRS間はTBUSYの監視は行いません。

4 オプション機能です。

IMPRESS 側タイミング仕様

|       | NET IMPRESS 仕様 |
|-------|----------------|
| TPR1  | 200ms(min)     |
| TRLW1 | 300ms(min)     |
| TRLW2 | 100ms(min)     |
| TRMS  | 50ms(min)      |
| TRRS  | 100ms(min)     |
| TPEW  | 100ms(min)     |
| Ν     | 10ms(min)      |
| N1    | 60ms(min)      |

フラッシュプログラマの電源投入後、ターゲットシステムの電源を入れてください。

フラッシュプログラマはターゲットマイコンを書き込みモードに引き込むため、リセット信号を アサートします。

プログラムコマンドの起動によって/TICSがアサートされ、フラッシュプログラム用の通信 チャネルがターゲットシステム上でフラッシュプログラマ側に接続されます。 (フラッシュプログラム用の通信チャネル及び、関連信号が他のユーザ回路から独立して常時 フラッシュプログラマに専有されるシステムでは、本信号による信号切替えは必要ありません)

TVpp1を規定電圧に上げます。

プログラミングモードが起動され、規定の通信回線を使ってNET IMPRESSとの通信を 始めます。通信は、あらかじめ設定されている、通信条件で通信を行います。

プログラミング終了後、自動的にTVpp1印加を終了します。

また、 / TICSもネゲートします。

(/TICSアサート中は、WDT信号(出力)から周期的なパルスが出力され続けます)

3-5.プローブ

弊社では、標準プローブとしてAZ410、AZ411、AZ412、AZ413の4つを用意して おります。各プローブのご用命は、弊社又は弊社代理店までご相談下さい。

各プローブの仕様は、NET IMPRESSインストラクションマニュアル【 8 - 6 . ターゲット インターフェイス 】または、弊社ホームページをご参照ください。

< AZ411/AZ413 >

NET IMPRESSの入出力線の多くには、GND線との間に1M のプルダウン抵抗が付加されています。また、ターゲットシステム上で使用するNET IMPRESSからの制御線は、NET I MPRESS用のコネクタを外した際にターゲットシステムに対して障害とならないようにネゲート状態にしておくことが必要です。

これらの信号に対しユーザシステム上でユーザ電源及びGND信号に対し、10K 程度の抵抗によ リプルアップまたはプルダウンしておくことを推奨しています。

フラッシュライタからの制御信号線に対し、プルアップ抵抗(約10K)をユーザシステム内で付加できない場合には、AZ411/AZ413をご利用下さい。

AZ411/AZ413は、フラッシュライタからの制御出力線に対し、プルアップル/プルダウン 抵抗を任意に付加できるプローブです。

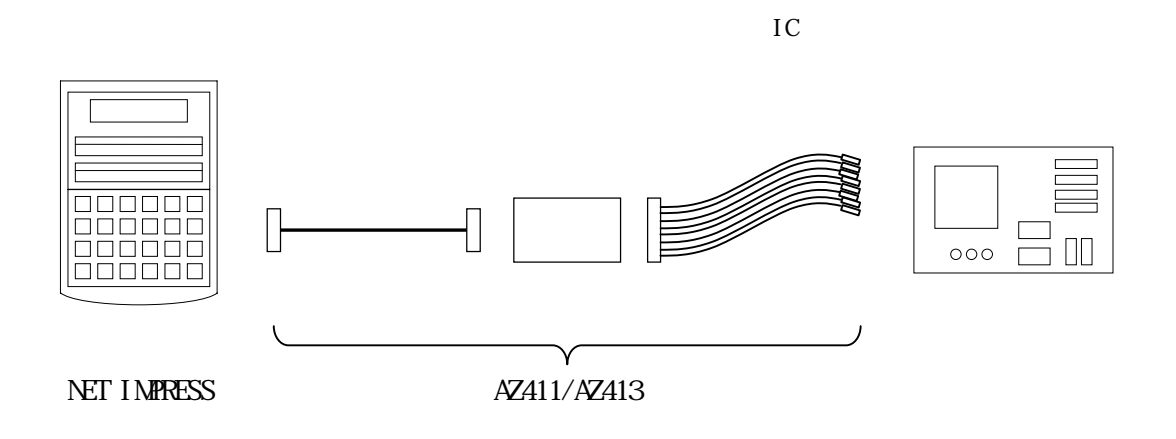

#### < AZ411/AZ413 >

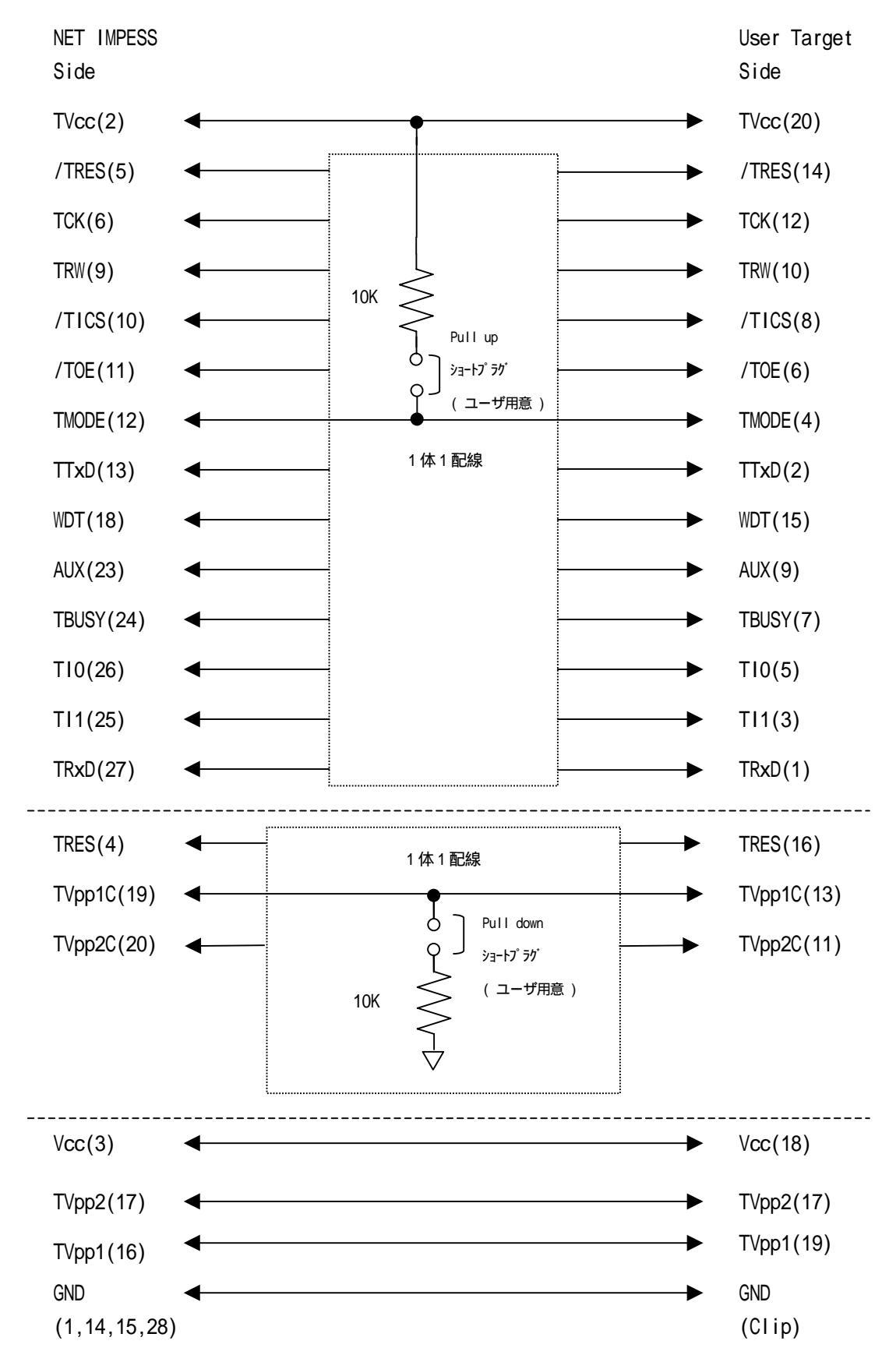

### 4.代表マイコン以外への適用

- パラメータテーブルの変更方法 -

4 - 1.パラメータ変更(NET IMPRESSのキーボードを使って)

NET IMPRESSインストラクションマニュアル【 5 - 4 . パラメータ設定 】に示すファンク ションコマンドで規定されるパラメータ(ファンクションD1~DF)については、NET IMPRE SSのキーボード上で変更できます。

ターゲットシステムとの通信インタフェイスやご利用になるターゲットシステムの電源電圧などがこ の範囲に入ります。

#### < ご注意 >

マイコン内に内臓されるフラッシュメモリブロック構成など、設定事項が多岐にわたる対象マイコン 自体の変更は、NET IMPRESSのキーボードからは行えません。

(別売のリモートコントローラ: A Z 4 9 0 をご利用ください。)

4-2.対象マイコンの変更(別売のリモートコントーローラを使って)

弊社では、PCからNET IMPRESSをリモート制御するためのリモートコントローラ(AZ4 90)を別売しております。このリモートコントローラでは、NET IMPRESSのリモートコント ロール機能のほかに、パラメータテーブルの設定、確認ができます。

リモートコントローラでは、パラメータテーブルを個々に設定する事ができ、変更可能なパラメータ 設定対象は、以下のパラメータが含まれます。

| Device Type:    | 対象デバイス名称が設定できます                   |
|-----------------|-----------------------------------|
|                 | NET IMPRESS LCD上に表示される名称を変更できます   |
| Flash Rom Area: | 当該マイコンのフラッシュメモリ領域が設定できます          |
| Rom Block :     | フラッシュメモリのブロック構成をRom Group毎にスタート   |
|                 | アドレスとサイズを設定する事ができます               |
|                 | これにより、同一プロトコルアルゴリズムを代表マイコン以外のマイコン |
|                 | に対する対応が可能となります                    |
| MCU Clock:      | ターゲットマイコン動作クロック周波数の設定ができます        |
| 通信インタフェイス:      | ターゲットシステムとの通信インタフェイスの設定ができます      |
| <b>T</b> = //   |                                   |

その他: その他のマイコンの固有設定情報を変更する事ができます

### 4-3.リモートコントローラによるパラメータの変更方法

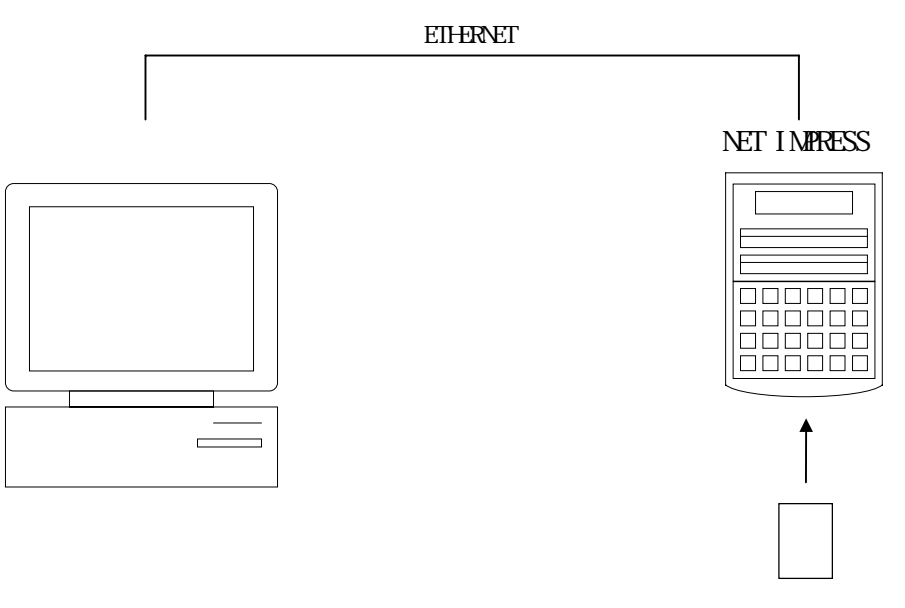

コントロールモシュール

パーソナルコンピュータ(IBM-PC)とNET IMPRESSをETHERNETケーブル(1 0BASE-T)又はで接続します。

NET IMPRESSには、ターゲットマイコン用のコントロールモジュールを実装しておきます。

パーソナルコンピュータ(Windows環境)上で、リモートコントローラを動作させることで、 NET IMPRESSに実装されたコントロールモジュールのパラメータテーブルを変更/確認する ことができます。

リモートコントローラ(AZ490)では、パラメータの一括ロード / セーブが行えます。 一括してセーブすることができますので、同系列の各種デリバディブマイコンへのパラメータテーブル 変更が容易に行うことができます。

また、この機能を使い、弊社ホームページよりダウンロードしたマイコンパックをコントロールモジ ュールにロードすることが容易に行うことができます

## 5. 定義体交換機能

#### 5-1. 定義体交換機能概要

コンパクトモジュールの機能として異系列の書き込み仕様をもつマイコンに対しても、コンパクトモ ジュールの交換なしに、リモートコントローラ(AZ490)の定義体のダウンロード機能を使用して、 スピーディな段取りがえが行うことができます。

この定義体交換機能は、コンパクトモジュールに定義体ライセンスを付加することにより、他の書き 込み仕様をもつマイコンに対応するコンパクトモジュールに交換することができます。

定義体ライセンスは、弊社で販売しております。ご不明な点がございましたら、弊社または、代理店 にお問い合わせください。

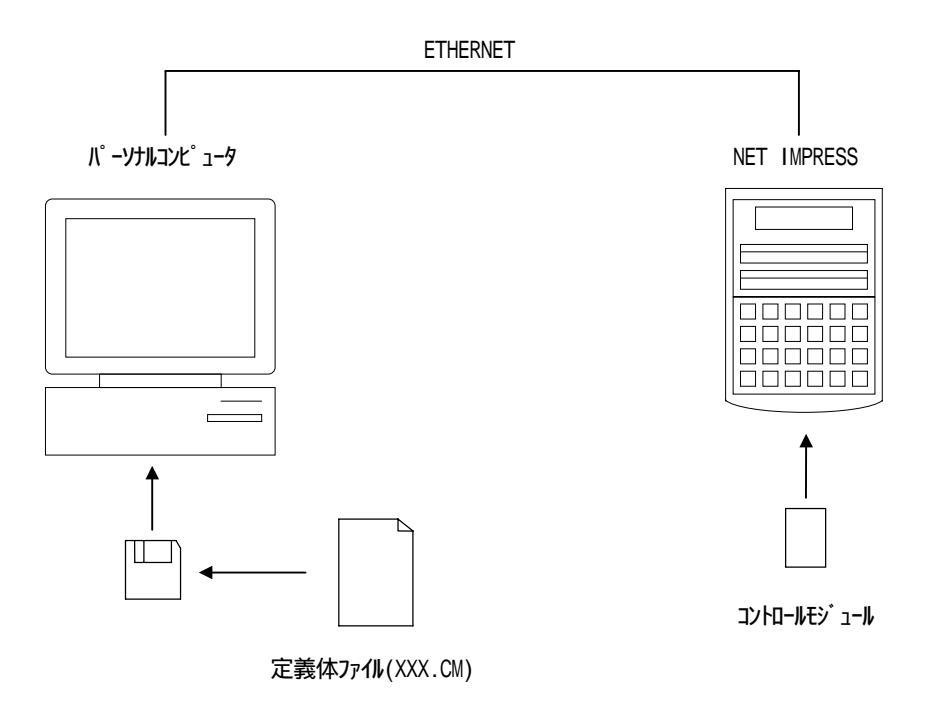

### 5-2. 定義体交換方法

定義体ライセンスが付加された、コンパクトモジュールをNET IMPRESSに実装された状態に して、リモートコントローラ(AZ490)の定義体ダウンロード機能(File Transfer画 面の、Control Module Load to HD機能)により、コンパクトモジュールの定義 体交換を行います。(NET IMPRESS単体では、この機能はご利用できません)

定義体ライセンスをご購入時に、弊社より提供されたフロッピーディスクの中にある定義体ファイル (×××.CM)をこの機能により、コンパクトモジュールにダウンロードすることとなります。

| FN8                                                                                                    |                                     |                      | REMOTE                                                    |                         |                                     |
|----------------------------------------------------------------------------------------------------|-------------------------------------|----------------------|-----------------------------------------------------------|-------------------------|-------------------------------------|
| CU TYPE<br>FN806                                                                                                    |                                     | MODEL CODE<br>FN806  | MICOM PACK No.<br>FN806Mxx                                | Port No. TCP/IP         | REMOTE                              |
| Host Interface Configuration<br>Parameter Table 2                                                                                                    | Basic Of<br>Application             | peration<br>I-Read   | Parameter Table 1<br>File Transfer                        |                         | Communication<br>Check              |
| MPRESS Module List<br>FN806.YIM<br>FN808S6.YIM<br>FN808S7.YIM<br>FN808S8.YIM<br>FN808S9.YIM<br>FN808S9.YIM |                                     | RAM                  | Parameter Table To and From Control Module Parameter Load |                         | 10KEY<br>Module Select              |
|                                                                                                    |                                     | ve a Check           | Parameter Save Control Module To and From Control Module  |                         | YMN Execute                         |
| Select Create<br>Delete Copy                                                                                                    | Bundle File<br>To and From DOS Area |                      |                                                           |                         | OK                                  |
| File Control File List                                                                                                    |                                     | Load)<br>Save)       | Definition Program Load                                   |                         | Cancel                              |
|                                                                                                    | All File Purge                      |                      | Licence Add Licence Read                                  |                         | Version<br>Remote Control           |
| Copy (Load)     File Purge       Copy (Save)     All File Purge       Control Module Format                                                                                                    | First Address                       | 00000000<br>00003FFF | Block Store Buffe                                         | er Clear<br>C 5)<br>X 💌 | Control Module<br>12.01<br>Hardware |

## 6.ご利用上の注意

本コンパクトモジュールは、弊社フラッシュマイコンプログラマ専用のコントロールモジュールです。 弊社、フラッシュマイコンプログラマ(Mega NETIMPRESS、C"ar NETIMPRE SS)以外ではご使用にならないでください。

本コンパクトモジュールは指定されたフラッシュマイコン専用のものです。

他のマイコンへの書き込みには、書き込みを行うマイコン専用のコンパクトモジュールをご利用くだ さい。マイコンとコンパクトモジュールとの対応を誤って使用すると、ターゲットシステムを破壊す る恐れがあります。

NET IMPRESSは、ターゲットシステムとのインタフェイスIC(NET IMPRESS 内部IC)電源用に数mAの電流をTVccd端子より消費いたします。

デバイスファンクション又は、ファンクション実行中には、コンパクトモジュールの脱着は、行わな いでください。

コンパクトモジュールアクセス中に、脱着してしまいますとコンパクトモジュールを破壊する恐れが あります。

フラッシュマイコンプログラマは、コンパクトモジュールを実装した状態で動作します。

## 7.機種固有のエラーメッセージ

## 7-1.エラーメッセージ一覧

| エラーメッセージ              | エラー要因/対策 |                            |  |
|-----------------------|----------|----------------------------|--|
| 1120<br>SIGNATURE ERR | 要因       | シグネチャの異なるマイコンへ書き込みを行おうとしまし |  |
|                       |          | た。                         |  |
|                       | 対策       | パラメータが対象マイコン用の設定になっているかどうか |  |
|                       |          | ご確認ください。                   |  |
| 112A<br>CHANNEL ERROR | 要因       | シリアルのチャネル選択異常です            |  |
|                       | 対策       | 当該マイコンパックのマニュアルにシリアル選択方法が記 |  |
|                       |          | 載されています。設定内容を確認ください        |  |